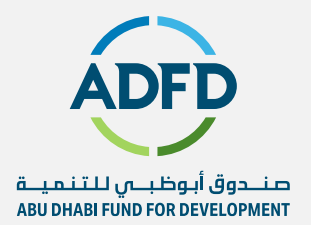

# Sourcing RFQ Manual

September 2024

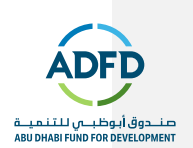

# **Contents Page**

#### **Table of Contents**

| Conte | nts Page 2                               | <u>'</u> |
|-------|------------------------------------------|----------|
| 01 So | urcing RFQ 3                             | ;        |
| 02    | Review the RFQ Details                   | ;        |
| 03    | Acknowledge of RFQ9                      | )        |
| 04    | Create Quote 11                          | Ļ        |
| 05    | Withdraw Quote                           | }        |
| 06    | Respond to New Round 22                  | 2        |
| 07    | List of Notification receive by Supplier | ,        |

ADFD 2

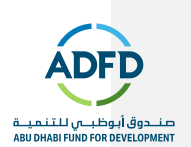

# 01 Sourcing RFQ

The RFQ invitation will be received by just one supplier user whose contact details were mentioned in the "RFQ". The other user can participate on behalf of the concerned supplier user in case of non-availability.

### Logging in Sourcing RFQ

I supplier Login Page

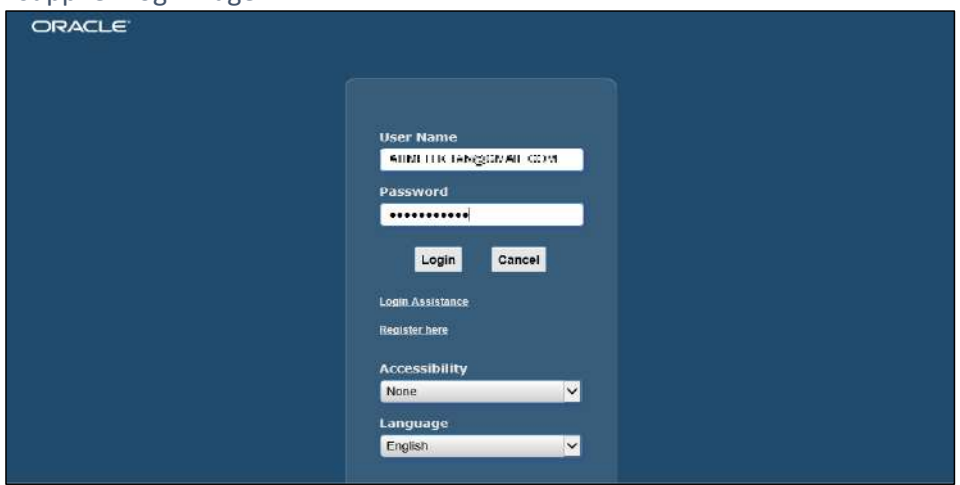

Login Page may get change due to upgrades. The Login screen is displayed.

- 1- Enter assigned value in the Username field.
- 2- Enter assigned value in the Password field.
- 3- Click the Login button.

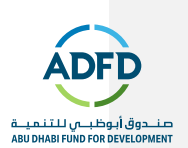

• Click on this logo on the top left corner and select "ADFD Supplier User Responsibility" and then select "Isupplier Portal Home Page".

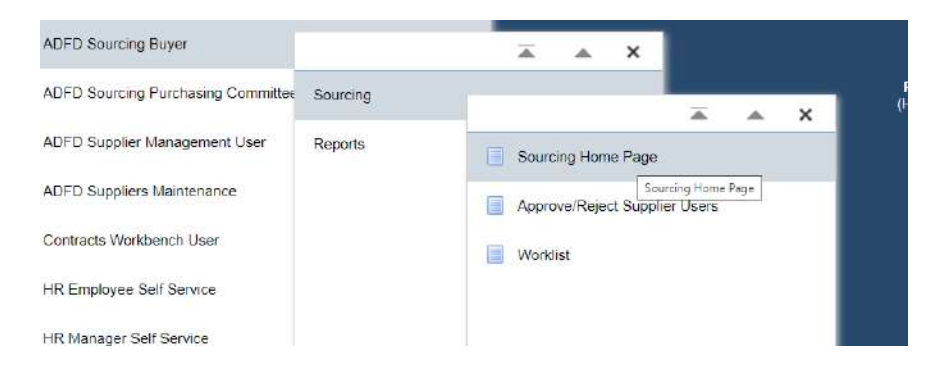

• Go to Worklist to check for the RFQ Invitation Notification. The same RFQ Invitation will also be received by the "supplier user" in their respective email id.

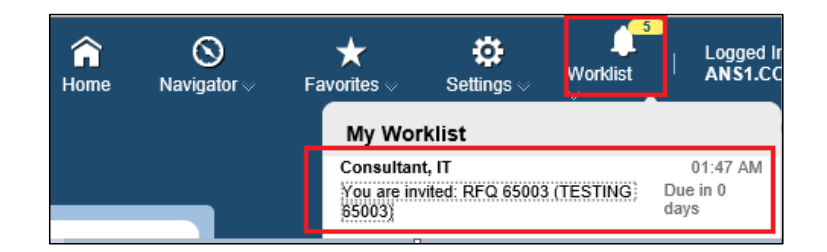

• Click on the Notification to check the same with more details.

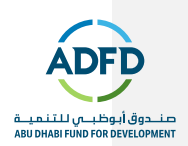

|                                                                   | e invited: RFG                                                                                                    | 2 65003 (TE                                                                               | STING                                                           | 65003)                                                               |                                         |                                              |                          |                         |                       | Yes          | No    |
|-------------------------------------------------------------------|----------------------------------------------------------------------------------------------------|-------------------------------------------------------------------------------------------|-----------------------------------------------------------------|----------------------------------------------------------------------|-----------------------------------------|----------------------------------------------|--------------------------|-------------------------|-----------------------|--------------|-------|
| From                                                              | Consultant, IT                                                                                                    |                                                                                           | Company                                                         | Default enterprise name                                              |                                         |                                              |                          |                         |                       |              |       |
| То                                                                | ANS1 COMPANY                                                                                                    |                                                                                           | Title                                                           | TESTING 65003                                                        |                                         |                                              |                          |                         |                       |              |       |
| Sent                                                              | 27-Jun-2020 01:47:3                                                                                                    | 5                                                                                         | Number                                                          | 65003                                                                |                                         |                                              |                          |                         |                       |              |       |
| Due                                                               | 28-Jun-2020 01:06:1                                                                                                    | 6                                                                                         |                                                                 |                                                                      |                                         |                                              |                          |                         |                       |              |       |
| ID                                                                | 5448980                                                                                                    |                                                                                           |                                                                 |                                                                      |                                         |                                              |                          |                         |                       |              |       |
| Supplie<br>Supplie                                                | er ANS1 COMPANY<br>er Site ANS1 COMPAI                                                                                                    | NY, 8389938, 09                                                                           | 8309AE                                                          |                                                                      |                                         |                                              |                          |                         |                       |              |       |
| Supplie<br>Supplie<br>To ack<br>buyer i<br>Please                 | er ANST COMPANY<br>er Site ANST COMPAN<br>nowledge your intent t<br>n the space below bef<br>go to Negotiation Det                              | NY, 8389938, 09<br>o participate, pre<br>ore acknowledgii<br>ails page if you v           | 8309AE<br>ss the Yes I<br>ng or declini<br>vant to view         | button on this page. To decli<br>ing.<br>the document before acknow  | ne the invitat<br>vledging inte         | ion, press th<br>nt to particip              | e No butto<br>ate and/or | n. You ma<br>to enter a | iy enter a<br>respons | ı note<br>e. | to th |
| Supplie<br>Supplie<br>To ack<br>buyer i<br>Please<br>Actio        | er ANST COMPANY<br>er Site ANST COMPAN<br>nowledge your intent t<br>n the space below bef<br>go to Negotiation Det<br>on History                | NY, 8389938, 09<br>o participate, pre<br>ore acknowledgiu<br>ails page if you w           | 8309AE<br>ss the Yes I<br>ng or declini<br>vant to view         | button on this page. To decli<br>ing.<br>the document before acknow  | ne the invitat                          | ion, press th<br>nt to particip              | e No butto<br>ate and/or | n. You ma<br>to enter a | iy enter a<br>respons | ı note<br>e. | to th |
| Supplie<br>Supplie<br>To ack<br>buyer i<br>Please<br>Actio<br>Num | er ANST COMPANY<br>er Site ANST COMPAN<br>nowledge your intent t<br>n the space below bef<br>go to Negotiation Det<br>on History<br>Action Date | NY, 8389938, 09<br>o participate, pre<br>ore acknowledgin<br>ails page if you w<br>Action | 8309AE<br>ss the Yes I<br>ig or declini<br>vant to view<br>From | button on this page. To decling.<br>the document before acknow<br>To | ne the invitat<br>vledging inte<br>Deta | ion, press th<br>nt to particip<br><b>Is</b> | e No butto<br>ate and/or | n. You ma<br>to enter a | iy enter a<br>respons | ı note<br>e. | to th |

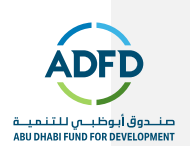

# 02 Review the RFQ Details

Supplier user will first go through the technical and line level requirements. After reviewing all the information, supplier user will create the quote or create response.

• Step 1: Go to "Your Company's Open Invitation" and click on the RFQ Number.

| Search Open Negotiatio                              | ANY                                    |               | Go                     |       |      |               |                                  |                 |
|-----------------------------------------------------|----------------------------------------|---------------|------------------------|-------|------|---------------|----------------------------------|-----------------|
| Your Active and I                                   | Draft Respons                          | es            |                        |       |      |               |                                  |                 |
| Press Full List to view all                         | l your company's res                   | sponses.      |                        |       |      |               |                                  | Full List       |
| Response Number R                                   | lesponse Status                        | Supplier Site | Negotiation Number     | Title | Туре | Time Lef      | t Monitor                        | Unread Messages |
| No results found.                                   |                                        |               |                        |       |      |               |                                  |                 |
| Your Company's                                      | Open Invitatio                         | ons           |                        |       |      |               |                                  | Full List       |
| Your Company's                                      | Open Invitatio                         | ms            |                        |       |      |               |                                  | Full List       |
| Supplier Site                                       | Negotiation Nu                         | mber          | Title                  |       | T    | ype T         | ime Left                         | Full List       |
| Supplier Site                                       | Negotiation Nur                        | mber          | Title<br>TESTING 65003 |       | T    | ype T<br>FQ 2 | T <b>ime Left</b><br>2 hours 26  | Full List       |
| Supplier Site<br>ANS1 COMP<br>Quick Links           | Negotiation Nu                         | mber          | Title<br>TESTING 65003 |       | T    | ype T<br>FQ 2 | 'i <b>me Lef</b> t<br>2 hours 26 | Full List       |
| Supplier Site<br>ANS1 COMP<br>Quick Links<br>Manage | Negotiation Num<br>65003<br>View Respo | mber          | Title<br>TESTING 65003 |       | T    | ype T<br>FQ 2 | ' <b>ime Lef</b> t<br>2 hours 26 | Full List       |
| Supplier Site<br>ANSI COMP<br>Quick Links<br>Manage | Negotlation Num<br>65003<br>View Respo | mber          | Title<br>TESTING 65003 |       | TR   | ype T<br>FQ 2 | ime Left<br>2 hours 26           | Full List       |

• Step 2: Review the Technical Requirement under "Header Level".

| lecollations =                      |                       |                                   |    |
|-------------------------------------|-----------------------|-----------------------------------|----|
| RFQ: 65003                          |                       |                                   |    |
|                                     |                       | Actions Acknowledge Participation | Ge |
| Title 7                             | ESTING 65003          |                                   |    |
| Status                              | vctive (Locked)       | Open Date 27-Jun-2020 01:47:33    |    |
| Time Left 2                         | Ca29. 14              | Close Date 28-Jul-2020 01:08:16   |    |
| Header Lines Controls Contract Term | S<br>Occurrent Mar IT | Outcome Observed Darkson Outco    |    |
| Duyei                               | Two-Stage REQ         | Event                             |    |
| Quote Style<br>Description          | Sealed                |                                   |    |
| Terms                               |                       |                                   |    |
| Bill-To Address                     | Head Office           | Payment Terms                     |    |
| Ship-To Address                     | Head Office           | Carrier                           |    |
| 500                                 |                       | Eminht Torme                      |    |

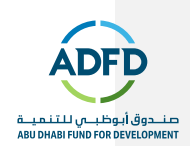

| Section                    |                                                                                          |                                                                                                    | NET 1 819/10                                                                                                    |                                                                                                    |                                                                                                    | Woight                                                                                                    |                                                                                                    |                                                                                                    |                                                                                                    |
|----------------------------|------------------------------------------------------------------------------------------|----------------------------------------------------------------------------------------------------|----------------------------------------------------------------------------------------------------|----------------------------------------------------------------------------------------------------|----------------------------------------------------------------------------------------------------|----------------------------------------------------------------------------------------------------|----------------------------------------------------------------------------------------------------|----------------------------------------------------------------------------------------------------|----------------------------------------------------------------------------------------------------|
| rechnical                  |                                                                                          |                                                                                                    | Technical                                                                                                    |                                                                                                    |                                                                                                    | 70                                                                                                    |                                                                                                    |                                                                                                    |                                                                                                    |
| rement                     |                                                                                          |                                                                                                    |                                                                                                    |                                                                                                    | Target                                                                                                    |                                                                                                    |                                                                                                    | Weight                                                                                                    | View                                                                                                    |
| u supply us Tablet for Siz | ze 250mm                                                                                 | x 150mm?                                                                                                    |                                                                                                    |                                                                                                    | 250mm × 150mm                                                                                                    | n                                                                                                    |                                                                                                    | 20                                                                                                    | pq                                                                                                    |
| ould be the RAM of the     | Tablet?                                                                                  |                                                                                                    |                                                                                                    |                                                                                                    | Require 4 GB R/                                                                                                    | λM                                                                                                    |                                                                                                    | 20                                                                                                    | 1001                                                                                                    |
| ill be the Brand of the Ta | ablet you g                                                                              | oing to supply? (Hu                                                                                                | awei / Lenovo / Ad                                                                                                    | er / Dell)                                                                                                    | Most Preferable                                                                                                    | - Huwaei and                                                                                                    | i Lenovo                                                                                                    | 30                                                                                                    | 1001                                                                                                    |
| i<br>v                     | ement<br>supply us Tablet for Si<br>build be the RAM of the<br>II be the Brand of the Ta | ement<br>supply us Tablet for Size 250mm<br>build be the RAM of the Tablet?<br>II be the Brand of the Tablet you g | ement<br>supply us Tablet for Size 250mm x 150mm?<br>build be the RAM of the Tablet?<br>II be the Brand of the Tablet you going to supply? (Hu: | ement supply us Tablet for Size 250mm x 150mm? build be the RAM of the Tablet? Il be the Brand of the Tablet you going to supply? (Huawei / Lenovo / Ac | evention ement supply us Tablet for Size 250mm x 150mm? build be the RAM of the Tablet? If be the Brand of the Tablet you going to supply? (Huawei / Lenovo / Acer / Dell) | Target           supply us Tablet for Size 250mm x 150mm?         250mm x 150mm           ould be the RAM of the Tablet?         Require 4 GB R/           Il be the Brand of the Tablet you going to supply? (Huawei / Lenovo / Acer / Dell)         Most Preferable | Target           ement         Target           supply us Tablet for Size 250mm x 150mm?         250mm x 150mm           ould be the RAM of the Tablet?         Require 4 GB RAM           Il be the Brand of the Tablet you going to supply? (Huawei / Lenovo / Acer / Dell)         Most Preferable - Huwaei and | Target           supply us Tablet for Size 250mm x 150mm?         250mm x 150mm           ould be the RAM of the Tablet?         Require 4 GB RAM           Il be the Brand of the Tablet you going to supply? (Huawei / Lenovo / Acer / Dell)         Most Preferable - Huwaei and Lenovo | Permittian         Target         Weight           supply us Tablet for Size 250mm x 150mm?         250mm x 150mm         20           ould be the RAM of the Tablet?         Require 4 GB RAM         20           Il be the Brand of the Tablet you going to supply? (Huawei / Lenovo / Acer / Dell)         Most Preferable - Huwaei and Lenovo         30 |

#### Note –

- 1. Make sure to review the Technical Requirements in the Header Level.
- 2. Also check the Notes and Attachments as ADFD can send the attachment related to Terms and Conditions, Product Specification, etc.

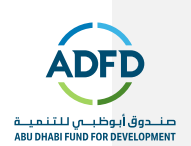

• Step 3: Review Contract Terms.

| eader Lines Controls             | Contract Terms                         |                                      | Prev       | view Contract Term |
|----------------------------------|----------------------------------------|--------------------------------------|------------|--------------------|
| his negotiation includes Cont    | ract Terms. View the terms by clicking | on the Preview Contract Terms buttor | 1.         |                    |
| D - I'                           |                                        |                                      |            |                    |
| Deliverables                     |                                        |                                      |            | -                  |
| Deliverables<br>Deliverable Name | Deliverable Type                       | Responsible Party                    | Party Name | Contact            |

• Click on "Preview Contract Terms" to download the Contract Terms and Condition copy.

| Header I<br>This negoti<br>Delivera | Lines Controls Contra<br>lation includes Contract Terr | ct Terms                       | e Preview Contract Terms button. | Previo     | ew Contract Terms |
|-------------------------------------|--------------------------------------------------------|--------------------------------|----------------------------------|------------|-------------------|
| Deliverat                           | ole Name                                               | Deliverable Type               | Responsible Party                | Party Name | Contact           |
| No Deliver                          | ables exist.                                           |                                |                                  |            |                   |
|                                     | Do you want to open or s                               | ave 65003_US_CONTRACT.pdf from | m equep i Hestadolar -<br>Open   | Save 🔻 (   | Cancel            |

#### Note –

1. It is not necessary that ADFD will put contract terms. It basically depends on the Nature of ADFD's Purchase.

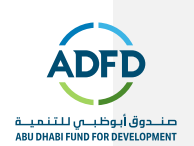

# 03 Acknowledge of RFQ

• Go to Sourcing page and find the New Round RFQ in "Your Company's Open Invitation".

| Search Open Ne               | gotiations Title           | ~                | Go                    | 2                |      |              |         |                    |
|------------------------------|----------------------------|------------------|-----------------------|------------------|------|--------------|---------|--------------------|
| Welcome, ANS1<br>Your Active | COMPANY.<br>and Draft Resp | onses            |                       |                  |      |              |         |                    |
| Press Full List to           | view all your compan       | y's responses.   |                       |                  |      |              |         | Full List          |
| Response<br>Number           | Response<br>Status         | Supplier<br>Site | Negotiation<br>Number | Title            | Туре | Time<br>Left | Monitor | Unread<br>Messages |
| 31012                        | Active                     | ANS1 COMP        | 66004                 | TESTING<br>66004 | RFQ  | 0 seconds    |         | 0                  |
| 31011                        | Active                     | ANS1 COMP        | 65003                 | TESTING<br>65003 | RFQ  | 0 seconds    |         | 0                  |
| Your Compa                   | any's Open Invi            | tations          |                       |                  |      |              |         | Full List          |
| Supplier Site                | Negotiati                  | on Number        | Title                 |                  | Тур  | e Time       | e Left  |                    |
|                              |                            |                  |                       |                  |      |              |         |                    |

• Select "Acknowledge Participation" from Action and Click on "Go".

| Negotiations                                                        |                                                                   |
|---------------------------------------------------------------------|-------------------------------------------------------------------|
| Negotiations >                                                      |                                                                   |
| KFW. 00004-2                                                        | Actions Acknowledge Participation V Go                            |
| Title TESTING 66004<br>Status Active (Locked)<br>Time Left 23:11:00 | Open Date 27-Jun-2020 14:07:22<br>Close Date 28-Jun-2020 13:26:32 |
| Header Lines Controls Contract Terms                                |                                                                   |

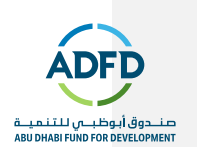

• Select "Will your company participate?" as "Yes" and click on "Apply".

| Negotiations                                                                                                    |                                |
|----------------------------------------------------------------------------------------------------|--------------------------------|
| Negotiations > RFQ: 66004-2 >                                                                                         |                                |
| 🔥 Warning                                                                                                    |                                |
| Your company has already acknowledged participation for 66004-2. Either make modifications and press the Apply buttor | n, or press the Cancel button. |
| Acknowledge Participation (RFQ 66004-2)                                                                               | Cancel Apply                   |
| Supplier Site ANST COMP<br>Will your company participale? Yes<br>No                                                   |                                |
| Note to Buyer Yes we will participate in the Tendering.                                                               |                                |
|                                                                                                    |                                |

### Note –

1. It is necessary that to acknowledge participation in RFQ before the closing date

Commented [AA1]: new

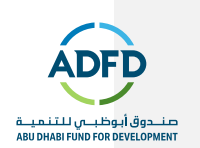

# 04 Create Quote

**Commented [AA2]:** Add how to attach PDF T and C proposals

Supplier User would require creating a quote after reviewing all the information of RFQ.

| Step I. Select Action as create Quote and click on G | Step | 1: Select A | ction as "Cre | eate Quote" an | d click on ' | "Go". |
|------------------------------------------------------|------|-------------|---------------|----------------|--------------|-------|
|------------------------------------------------------|------|-------------|---------------|----------------|--------------|-------|

| gotiations >           |                                 |
|------------------------|---------------------------------|
| RFQ: 65003             |                                 |
|                        | Actions Create Quote 🔽 G        |
| Title TESTING 65003    |                                 |
| Status Active (Locked) | Open Date 27-Jun-2020 01:47:33  |
| Time Lott 21:35:30     | Close Date 28-Jun-2020 01:06:16 |

#### • Step 2: Accept the Terms and Conditions.

- System will first ask you to acknowledge the RFQ. After going through the information under Terms and Condition.
- Select the checkbox "I have read and accepted the Terms and Conditions" and then click on "Apply".

| Terms and Conditions                                                            |             | Cancel Accept |
|---------------------------------------------------------------------------------|-------------|---------------|
| The following terms and conditions must be accepted before a quote is placed in | n this RFQ. |               |
| Abu Dhabi Fund For Development terms and condition                              | ~           |               |
|                                                                                 |             |               |
|                                                                                 |             |               |
|                                                                                 |             |               |
|                                                                                 |             |               |

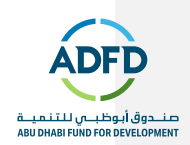

| Title             | Туре | Description | Category | Last Updated By | Last Updated | Usage | Update | Delete | Publish to Catalog |
|-------------------|------|-------------|----------|-----------------|--------------|-------|--------|--------|--------------------|
| No results found. |      |             |          |                 |              |       |        |        |                    |

• Step 3: Fill the Technical Requirements.

|                        | 50      |                 |                 |          |             |              |                   |         |            |          |
|------------------------|---------|-----------------|-----------------|----------|-------------|--------------|-------------------|---------|------------|----------|
| eate Quote: 310        | )6 (RF  | Q 65003)        |                 |          | Cancel      | View RFQ     | Quote By Spre     | adsheet | Save Draft | Continue |
|                        | Title T | ESTING 65003    |                 |          |             | Time Le      | eft 21:26:35      |         |            |          |
|                        | E.      | Two-Stage RFQ   | I               |          |             | Close Da     | te 28-Jun-2020 01 | 1:06:16 |            |          |
|                        |         |                 |                 |          |             |              |                   |         |            |          |
| eader Lines            |         |                 |                 |          |             |              |                   |         |            |          |
| Supplie                | ANS1    | COMPANY         |                 |          | Quote Vali  | id Until (27 | Jun-2020 19:45:0  | 0) 1%   |            |          |
| Supplier Site          | ANS1    | COMP - ANS1 COM | IPANY, 8389938, | 098309AE | Reference N | lumber       |                   |         |            |          |
| RFQ Currency           | AED     |                 |                 |          | Note to     | Buver        |                   |         |            |          |
| Quote Currency         | AED     |                 |                 |          |             |              |                   |         |            |          |
| Price Precision        | Any     |                 |                 |          |             |              |                   |         |            |          |
| ttachments             |         |                 |                 |          |             |              |                   |         |            |          |
| 177799112912991292<br> |         |                 |                 |          |             |              |                   |         |            |          |
|                        |         |                 |                 |          |             |              |                   |         |            |          |
| Add Attachment         |         |                 |                 |          |             |              |                   |         |            |          |

- Add attachment as PDF file and make sure to select the Category as "From Supplier: Technical".
- Scroll Down and the fill the responses against the technical requirement.

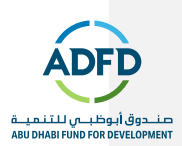

| Expand All | Collepse All                                                                                |              |                                        |                                 |        |
|------------|---------------------------------------------------------------------------------------------|--------------|----------------------------------------|---------------------------------|--------|
| 4          |                                                                                             |              |                                        |                                 |        |
| Focus Titl | e                                                                                           | RFQ<br>Stage | Target Value                           | Quote Value                     | Weight |
|            | A Requirements                                                                              |              |                                        |                                 |        |
| \$         | _it Technical                                                                               | Technical    |                                        |                                 | 75     |
|            | Can you supply us Tablet for Size 250mm x 150mm?                                            | Technical    | 250mm × 150mm                          | 250nm x 150 mm.                 | 2      |
|            | What would be the RAM of the Tablet?                                                        | Technical    | Requira 4 GB RAM                       | We can able to provide you 4/00 | ~<br>~ |
|            | What will be the Brand of the Tablet you going to<br>supply? Charact / Lenovo / Acer / Det) | Technical    | Most Preferable - Hunsee<br>and Lenovo | Huzwel Mate Pro                 | ^<br>x |

#### Instruction to Fill Technical Round -

- 1. After reading the requirement, please check the "Target Value". Target value is basically the expectation set by the ADFD against the requirement.
- 2. For every requirement, there is a decided "Weight". If the weight of any requirement is more, then the importance of that requirement is also more. Make sure to answer those requirements precisely.
- 3. All the responses must be filled in the "Quote value" and the quote value must match nearly to the "Target Value".
- 4. You can put the attachment under "Update" option. Make sure to select the Category as "From Supplier: Technical".
- Step 4: Fill the "Quote Price" in the Lines.
  - As per the "Target Price" please fill the "Quote Price".

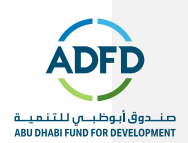

| reate Q  | uote: a     | 01000 (RF    | C 050     | 03)           |              |             |      | Cancel      | View RFQ    | Quote By  | / Spreadsheet | Save Draft | Continue |
|----------|-------------|--------------|-----------|---------------|--------------|-------------|------|-------------|-------------|-----------|---------------|------------|----------|
|          |             | Title 1      | ESTING    | 65003         |              |             |      |             | Time Left   | 20:46:10  |               |            |          |
|          |             | E            | Z Two-S   | Stage RFQ 🧕   | D            |             |      |             | Close Date  | 28-Jun-20 | 020 01:06.16  |            |          |
| leader I | lines       |              |           |               |              |             |      |             |             |           |               |            |          |
|          | RF          | Q Currency   | AED       |               |              |             |      | Quo         | te Currency | AED       |               |            |          |
|          | Pric        | e Precision  | Any       |               |              |             |      |             |             |           |               |            |          |
| Line     |             | Ship-To      | Rank      | Start Price   | Target Price | Quote Price | Unit | Target Quar | ntity Quote | Quantity  | Promised Dat  | te Quote   | Update   |
| Requiren | nent for a  | Head Office  | Sealed    |               | 200          | 195         | Each |             | 50          | 50        | 30-Jun-2020   | To Yes     | 1        |
|          | e more infe | mation rooms | stad Clic | k the Lindste | ican         |             |      |             |             |           |               |            |          |

#### Instruction to Fill "Line Level – Quote Price".

- 1. The supplier should enter the Quote full price with no VAT.
- 2. Target price is the expected price set by ADFD. Supplier can quote more or less than the target price.
- 3. You cannot change the Quote Quantity as ADFD would expect you deliver full quantity otherwise you must not participate in the RFQ.
- Promise date will let ADFD know about the delivery date for service or product.
- 5. You can put the attachment under "Update" option. Make sure to select the Category as "From Supplier: Commercial".
- Step 6: Click on Continue, Review the Quote and click on Submit. • Click on Continue.

| reate     | Quote:       | 31006 (RF                   | Q 650      | 903)                  |              |             |      | Cancel     | View RFQ                | Quote B              | / Spreadsheet | Save Draft | <u>C</u> ontinu |
|-----------|--------------|-----------------------------|------------|-----------------------|--------------|-------------|------|------------|-------------------------|----------------------|---------------|------------|-----------------|
| Handar    | Linor        | Title 1                     | Two-       | 65003<br>Stage RFQ () | D            |             |      |            | Time Left<br>Close Date | 20:38:26<br>28-Jun-2 | 020 01.06.16  |            |                 |
|           | RI           | FQ Currency<br>ce Precision | AED<br>Any |                       |              |             |      | Quo        | ite Currency            | AED                  |               |            |                 |
| Line      |              | Ship-To                     | Rank       | Start Price           | Target Price | Quote Price | Unit | Target Qua | ntity Quote             | Quantity             | Promised Dat  | e Quote    | Update          |
| 1 Require | ement for a. | Head Office                 | Sealed     |                       | 200          | 195         | Each |            | 50                      | 50                   | 30-Jun-2020   | To Yes     | 2               |

 $\circ$  Review the Quote.

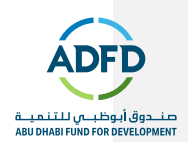

|                                                            |                                                                                                    |                                      |                   | a courter cano                         | Pi Back Validate                        | Save Drait                                      | Printable view           | Subilli                   |
|------------------------------------------------------------|----------------------------------------------------------------------------------------------------|--------------------------------------|-------------------|----------------------------------------|-----------------------------------------|-------------------------------------------------|--------------------------|---------------------------|
| leader                                                     |                                                                                                    |                                      |                   |                                        |                                         |                                                 |                          |                           |
|                                                            | Title                                                                                                    | TESTING 65003                        |                   |                                        | Time Left 2                             | ):35:26                                         |                          |                           |
|                                                            | Supplier                                                                                                    | ANS1 COMPANY                         |                   |                                        | Close Date 28                           | 3-Jun-2020 01 06                                | 16                       |                           |
|                                                            | Supplier Site                                                                                                    | ANS1 COMP                            |                   |                                        | Quote Valid Until                       |                                                 |                          |                           |
|                                                            | <b>RFQ</b> Currency                                                                                                    | AED                                  |                   | R                                      | eference Number                         |                                                 |                          |                           |
|                                                            | Quote Currency                                                                                                    | AED                                  |                   |                                        | Note to Buyer                           |                                                 |                          |                           |
|                                                            | Price Precision                                                                                                    | Any                                  |                   |                                        |                                         |                                                 |                          |                           |
| ttachm                                                     | ents                                                                                                    |                                      |                   |                                        |                                         |                                                 |                          |                           |
| fitle                                                      | Туре                                                                                                    | Description                          | Category          | Last Updated By                        | Last Update                             | d Usage                                         | Update                   | Delete                    |
| vo results                                                 | found                                                                                                    |                                      |                   |                                        |                                         |                                                 |                          |                           |
|                                                            |                                                                                                    |                                      |                   |                                        |                                         |                                                 |                          |                           |
| Require<br>Show All<br>Details                             | ments<br>Details   Hide All Details<br>Section<br>Technical                                                                | S                                    | Weig<br>70        | ht                                     | RFQ St<br>Technica                      | age<br>al                                       |                          |                           |
| Require<br>Show All<br>Details                             | ments<br>Details   Hide All Detail<br>Section<br>Technical<br>irrement                                                     | S                                    | Weigl<br>70       | ht<br>Target V                         | RFQ St<br>Technici<br>Value             | age<br>al<br>Quote Value                        | 3                        | Weight                    |
| Requires<br>Show All<br>Details<br>Requ<br>Can y           | ments<br>Details   Hide All Detail<br>Section<br>Technical<br>irrement<br>ou supply us Tablet for                          | s<br>• Size 250mm × 150m             | Weigl<br>70<br>m? | ht<br>Target V<br>250mm x              | RFQ St<br>Technici<br>Value<br>150mm    | age<br>al<br>Quote Value<br>250mm x 150         | e<br>Dimm                | Weight<br>20              |
| Require<br>Show All<br>Details<br>Require<br>Can y<br>What | ments<br>Details   Hide All Detail<br>Section<br>Technical<br>itement<br>ou supply us Tablet for<br>would be the RAM of th | s<br>Size 250mm x 150m<br>he Tablet? | Weigl<br>70<br>m? | ht<br>Target V<br>250mm x<br>Require 4 | RFQ St<br>Technica<br>Isomm<br>3 GB RAM | age<br>al<br>250mm x 150<br>We can Provi<br>RAM | e<br>Dimm<br>de you 4 GB | <b>Weight</b><br>20<br>20 |

|         |                                                    |                     |                    |                               |                              |                                   |                        |                   |                         | Previ             | ew Contract Terms   |
|---------|----------------------------------------------------|---------------------|--------------------|-------------------------------|------------------------------|-----------------------------------|------------------------|-------------------|-------------------------|-------------------|---------------------|
| v       | ariables                                           |                     |                    |                               |                              |                                   |                        |                   |                         |                   |                     |
| C       | etails Section                                     | r.                  |                    |                               | Claus                        | e                                 | Variable               | De                | escription              | 1                 | Value               |
|         | No varia                                           | bles found.         |                    |                               |                              |                                   |                        |                   |                         |                   |                     |
| D       | eliverables                                        |                     |                    |                               |                              |                                   |                        |                   |                         |                   |                     |
|         | 6                                                  |                     |                    |                               |                              |                                   |                        |                   |                         |                   |                     |
|         | Indicate                                           | is deliverable is o | verdue             | × Indic                       | ales respon                  | isible party fa                   | iled to perform the    | e deliverable     |                         |                   |                     |
|         |                                                    |                     |                    |                               |                              |                                   |                        |                   |                         |                   |                     |
| C       | eliverable Na                                      | ne                  |                    |                               |                              | Di                                | e Date                 |                   | Statu                   | 5                 | Alert               |
| D<br>N  | <b>)eliverable Na</b><br>Io Deliverables f         | me<br>ound.         |                    |                               |                              | Di                                | e Date                 |                   | Statu                   | 5                 | Alert               |
| N       | <b>)eliverable Na</b><br>Io Deliverables f         | ne<br>ound.         |                    |                               |                              | Di                                | e Date                 |                   | Statu                   | 5                 | Alert               |
| N       | leliverable Nar<br>Io Deliverables f               | ne<br>ound.         |                    |                               |                              | Dı                                | e Date                 |                   | Statu                   | 5                 | Alert               |
| n<br>in | leliverable Nar<br>lo Deliverables f<br>es         | me<br>ound.         |                    |                               |                              | Di                                | e Date                 |                   | Statu                   | <b>š</b>          | Alert               |
| n<br>in | leliverable Nar<br>lo Delivorables f<br>es         | ne<br>ound.         | Que                | te Total (/                   | AED) 9.75                    | D1                                | ie Date                |                   | Statu                   | 5                 | Alert               |
| n<br>in | beliverable Nar<br>to Deliverables f<br>es<br>Line | ne<br>ound.<br>Line | Quo<br>Ship-<br>To | te Total (/<br>Start<br>Price | AED) 9,75<br>Target<br>Price | 0.00<br>Quote<br>Price U<br>(AFD) | nit Target<br>Quantity | Quote<br>Quantity | Statu:<br>Line<br>Total | s<br>Need-By Date | Alert Promised Date |

ADFD 15

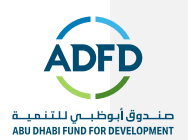

#### • Click on "Submit".

| Create Quote 31006: | Review and Submit (RFQ 65003) | Cancel | Back      | Validate    | Save Draft    | Printable View | Sub <u>m</u> i |
|---------------------|-------------------------------|--------|-----------|-------------|---------------|----------------|----------------|
| Header              |                               |        |           |             |               |                |                |
| Title               | TESTING 65003                 |        | Tin       | ne Left 20: | 32:41         |                |                |
| Supplier            | ANS1 COMPANY                  |        | Clos      | e Date 28-  | Jun-2020 01:0 | 6:16           |                |
| Supplier Site       | ANS1 COMP                     | Qu     | iote Vali | d Until     |               |                |                |
| RFQ Currency        | AED                           | Refe   | erence N  | umber       |               |                |                |
| Quote Currency      | AED                           |        | Note to   | Buyer       |               |                |                |
| Price Precision     | Any                           |        |           |             |               |                |                |

ADFD 16

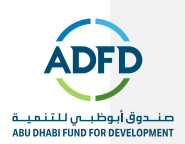

| Create Quote 31      | 006: Review and Submit (RFQ 65003)                   | Cancej B  | ack Validate | Save Draft | Printable View | Sub <u>m</u> it |
|----------------------|------------------------------------------------------|-----------|--------------|------------|----------------|-----------------|
| Header               |                                                      |           |              |            |                |                 |
|                      | B Confirmation                                       |           |              |            |                |                 |
| 5u<br>Supplie        | Quote 31006 for RFQ 65003 (TESTING 65003) has been a | ubmitted. |              |            |                |                 |
| RFQ Cur<br>Quote Cur | Return to Sourcing Home Page                         |           |              |            |                |                 |
| Price Pres           | Ision Any                                            |           |              |            |                |                 |

• Step 7: Click on "Return to Sourcing Home page" to check the Active Response under "Active and Draft Response".

| egotiations         |                    |                  |                       |                  |      |          |            |         |                    |
|---------------------|--------------------|------------------|-----------------------|------------------|------|----------|------------|---------|--------------------|
| Search Open         | Negotiations       | Title 🗸          |                       | 1                | Go   |          |            |         |                    |
| Welcome, AN         | S1 COMPANY.        |                  |                       |                  |      |          |            |         |                    |
| Your Activ          | ve and Draf        | t Respons        | es                    |                  |      |          |            |         |                    |
| Press Full List     | t to view all your | company's re     | sponses.              |                  |      |          |            |         | Full List          |
| Response<br>Number  | Response<br>Status | Supplier<br>Site | Negotiation<br>Number | Title            | Туре | Time Le  | eft        | Monitor | Unread<br>Messages |
| 31006               | Active             | ANS1<br>COMP     | 65003                 | TESTING<br>65003 | RFQ  | 20 hours | 30 minutes |         | 0                  |
| Your Com            | ipany's Ope        | en Invitatio     | ons                   |                  |      |          |            |         |                    |
|                     |                    |                  |                       |                  |      |          |            |         | Full List          |
| Supplier Sit        | e                  | Negoti           | ation Number          |                  |      | Title    | Туре       | Time    | Left               |
| No results fou      | und.               |                  |                       |                  |      |          |            |         |                    |
|                     | ke                 |                  |                       |                  |      |          |            |         |                    |
| Quick Lin           |                    |                  |                       |                  |      |          |            |         |                    |
| Quick Lin<br>Manage | v                  | iew Respo        | onses                 |                  |      |          |            |         |                    |

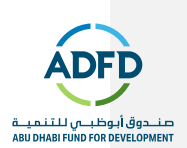

## 05 Withdraw Quote

There can be scenario when the supplier user has committed some mistake in Technical or Line level requirement and the quote is already submitted. Then Supplier user has an option of "Withdraw Quote" which will allow them to change the values again and also allow them to submit the quote.

- This option will only available when the RFQ is still open. The moment the RFQ will get close, Supplier user will not able to find "Withdraw Quote" option.
- Step 1: Click on the Response Number.

| e and Draft        | Respons                                 | es                                                                                            |                                                                                                    |                                                                                                    |                                                                                                    |                                                                                                    |                        |
|--------------------|-----------------------------------------|-----------------------------------------------------------------------------------------------|----------------------------------------------------------------------------------------------------|----------------------------------------------------------------------------------------------------|----------------------------------------------------------------------------------------------------|----------------------------------------------------------------------------------------------------|------------------------|
| to view all your   | company's re                            | sponses.                                                                                      |                                                                                                    |                                                                                                    |                                                                                                    |                                                                                                    | Full List              |
| Response<br>Status | Supplier<br>Site                        | Negotiation<br>Number                                                                         | Title                                                                                                    | Туре                                                                                                    | Time Left                                                                                                    | Monitor                                                                                                    | Unread<br>Messages     |
| Active             | ANS1<br>COMP                            | 65003                                                                                         | TESTING<br>65003                                                                                                    | RFQ                                                                                                    | 20 hours 18 minutes                                                                                                    |                                                                                                    | 0                      |
|                    | to view all your Response Status Active | re and Draft Response<br>to view all your company's re-<br>Response<br>Status<br>ANS1<br>COMP | te and Draft Responses<br>to view all your company's responses.<br>Response Supplier Negotiation<br>Status ANS1<br>Active ANS1<br>COMP 65003 | te and Draft Responses<br>to view all your company's responses.<br>Response Supplier Negotiation<br>Status Site Number Title<br>Active ANS1<br>COMP 65003 65003 | te and Draft Responses<br>to view all your company's responses.<br>Response Supplier Negotiation Number Title Type<br>Active ANS1 65003 TESTING RFQ | te and Draft Responses to view all your company's responses.           Response         Supplier         Negotiation         Title         Type         Time Left           Active         ANS1<br>COMP         65003         G5003         RFQ         20 hours 18 minutes | te and Draft Responses |

• Step 2: Select "Withdraw Quote" option from Actions and click on "Go".

| Quote: 31006     | (REQ (    | 550031         |             |          |              |                  |         | A attemp | Milledraw Ovala | [NOT | Cal |
|------------------|-----------|----------------|-------------|----------|--------------|------------------|---------|----------|-----------------|------|-----|
|                  | hu di     | 50001          |             |          |              |                  | - L     | Actions  | Withdraw Guote  | ×    | GO  |
|                  | Title     | TESTING 650    | 13          |          |              |                  |         |          |                 |      |     |
| 1                | ime Left  | 20 hours 17 mi | nutes       |          |              | Close Date       | a 28-Ju | n-2020 0 | 1:06:16         |      |     |
| Qu               | ote Style | Sealed         |             |          |              | Ranking          | Price   | Only     |                 |      |     |
| Quote 0          | Currency  | AED            |             |          |              | Supplie          | r ANS   | 1 COMPA  | ANY             |      |     |
|                  | Contact   | COMPANY, A     | 191         |          |              | Supplier Site    | ANS     | 1 COMP   |                 |      |     |
| Suppliers' Quote | Number    |                |             |          |              | Quote Valid Unti | S       |          |                 |      |     |
| Quol             | te Status | Active         |             |          |              |                  |         |          |                 |      |     |
| Note             | to Buyer  |                |             |          |              |                  |         |          |                 |      |     |
|                  | Title     | Туре           | Description | Category | Last Updated | Usage Update     | Delete  |          |                 |      |     |
| Attachments      | No regul  | ts found       |             |          |              |                  |         |          |                 |      |     |

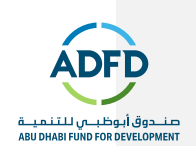

### • Step 3: Mention the "Withdraw Reason" and click on "Submit".

| Negotiations > Quote: 31006 (RFQ 6  | <u>5003)</u> >            |                                                       |        |                                                |
|-------------------------------------|---------------------------|-------------------------------------------------------|--------|------------------------------------------------|
| This action will permanently withdr | aw the quote from the neg | otiation process and will be archived. An archived    | l quot | e will not be eligible for evaluation or award |
| Withdraw Quote: 31006               | (RFQ 65003)               |                                                       |        | Cancel Submit                                  |
|                                     | * Withdrawal Reason       | Need to make changes in the Technical<br>Requirement. | ~      |                                                |
|                                     |                           |                                                       |        |                                                |
|                                     |                           |                                                       |        |                                                |
|                                     |                           |                                                       | ~      |                                                |
|                                     |                           |                                                       |        | 2                                              |

| * Withdrawal Reason             | Need to make changes in the Technical<br>Requirement. | ~ |   |
|---------------------------------|-------------------------------------------------------|---|---|
|                                 |                                                       |   | - |
| Confirmation                    |                                                       |   |   |
| Quote 31006 has been successful | ly withdrawn.                                         |   |   |

• Step 4: Find the "Withdraw Quote" under "Disqualified and Withdraw Quote" option.

Г

| Your Company's O                                 | pen Invitations                                                |       |      | Full List |
|--------------------------------------------------|----------------------------------------------------------------|-------|------|-----------|
| Supplier Site                                    | Negotiation Number                                             | Title | Туре | Time Left |
| Quick Links<br>Manage                            | View Responses                                                 |       |      |           |
| Drafts     Deliverables     Personal Information | Active     Disqualified and Withdrawn     Awardee     Rejected |       |      |           |

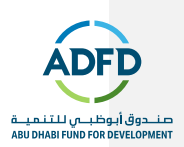

| is   | qualified a | and Witho | drawn Responses        |           |               |                      |                  |        |               |                        |                                                             |
|------|-------------|-----------|------------------------|-----------|---------------|----------------------|------------------|--------|---------------|------------------------|-------------------------------------------------------------|
| iele | ct Response | : Revise  |                        |           |               |                      |                  |        |               |                        |                                                             |
|      | Response    | Number 🔿  | Your Response Number 🗠 | Status 🔿  | Supplier Site | Negotiation Number 🗠 | Title 🕰          | Туре 🗠 | Event Title 🗛 | Time Left 🛋            | Reason                                                      |
| 0    | 31008       |           |                        | Wilhdrawn | ANS1 COMP     | 85003                | TESTING<br>65003 | RFQ    |               | 20 hours 11<br>minutes | Need to make<br>changes in the<br>Technical<br>Requirement. |

- Step 5: Revise or Create a New Quote again.
  - o Revise
  - $\circ~$  Select the Response Number and click on "Revise".

| squalified     | and Wi   | hdrawn Responses     |           |               |                       |                  |        |               |                       |                                                             |
|----------------|----------|----------------------|-----------|---------------|-----------------------|------------------|--------|---------------|-----------------------|-------------------------------------------------------------|
| squalified a   | nd Withd | Irawn Responses      |           |               |                       |                  |        |               |                       |                                                             |
| lect Response: | Revise   |                      |           |               |                       |                  |        |               |                       |                                                             |
| Response       | Number 🛆 | Your Response Number | Status 🗠  | Supplier Site | Negotiation Number 44 | Title 🛆          | Type 🛆 | Event Title A | Time Left 🛋           | Reason                                                      |
| 31006          |          |                      | Withdrawn | ANS1 COMP     | 65003                 | TESTING<br>65003 | RFQ    |               | 20 hours 4<br>minutes | Need to make<br>changes in the<br>Technical<br>Requirement. |

- $\circ~$  Do the changes and click on "Continue" and then "Submit".
- Create a New Quote -
  - -Click on "Negotiation Number" and select "Create Quote" from Actions.

| Dis | qualified a  | and Wit  | thdrawn Responses      |           |                 |                        |                  |        |                |                        |                                             |
|-----|--------------|----------|------------------------|-----------|-----------------|------------------------|------------------|--------|----------------|------------------------|---------------------------------------------|
| isc | qualified ar | nd Withd | Irawn Responses        |           |                 |                        |                  |        |                |                        |                                             |
| ele | ct Response: | Revise   | N 0                    |           | o 11 ou         |                        | 714              | *      | C              |                        | 0                                           |
|     | Response N   | umber 🗠  | Your Response Number 🗠 | Status 🕰  | Supplier Site - | A Negotiation Number A | Title 🛆          | Type 🕰 | Event little 🛆 | Time Left 🔺            | Reason                                      |
| 0   | 31006        |          |                        | Withdrawn | ANS1 COMP       | 65003                  | TESTING<br>65003 | RFQ    |                | 20 hours 11<br>minutes | changes in the<br>Technical<br>Requirement. |

• Select "Create Quote" from Actions and click on "Go".

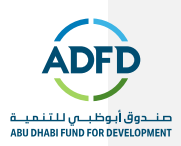

|                        | Actions Create Quote 🔽 Go       |
|------------------------|---------------------------------|
| Title TESTING 65003    |                                 |
| Status Active (Locked) | Open Date 27-Jun-2020 01:47:33  |
| Time Left 19:55:41     | Close Date 28-Jun-2020 01:06:16 |

#### Note –

- 1. Withdraw and new quote creation responses data will be visible to the ADFD team. So, make sure that you withdraw reason must match with the changes you are making in the quote.
- 2. It is suggested that Supplier must "Revise the Quote" instead of "Creating a new quote".

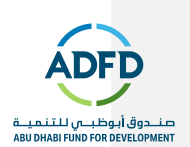

# 06 Respond to New Round

ADFD Team can create a new round of the RFQ in case of any issue. Creation of new round will take place after RFQ close. Please follow the below procedure to respond on same.

You will receive a notification in the worklist for the new round as below -

| ou ar                      | e invited: Addition                                                                         | nal round of RFQ                                               | 66004-2 (TESTIN                                        | (G 66004) Yes No                                                                                                    |
|----------------------------|---------------------------------------------------------------------------------------------|----------------------------------------------------------------|--------------------------------------------------------|----------------------------------------------------------------------------------------------------|
| From                       | Consultant, IT                                                                              | Compa                                                          | y Default enterprise nar                               | me                                                                                                    |
| To                         | ANS1 COMPANY                                                                                | TI                                                             | e TESTING 66004                                        |                                                                                                    |
| Sent                       | 27-Jun-2020 14:07:23                                                                        | Numb                                                           | er 66004-2                                             |                                                                                                    |
| Due                        | 28-Jun-2020 13:26:32                                                                        |                                                                |                                                        |                                                                                                    |
| ID                         | 5451032                                                                                     |                                                                |                                                        |                                                                                                    |
| To ack<br>before<br>Please | nowledge your intent to part<br>acknowledging or declining<br>a go to Round Modifications ( | icipate, press the Yes button<br>page if you want to review th | on this page. To decline t<br>e changes before acknowl | he invitation, press the No button. You may enter a note to the buyer in the space below<br>ledging your intent to participate and/or responding. |
|                            |                                                                                             |                                                                |                                                        |                                                                                                    |
| Acti                       | on History                                                                                  |                                                                |                                                        |                                                                                                    |
| Acti<br>Num                | Action Date                                                                                 | Action From                                                    | To                                                     | Details                                                                                                    |

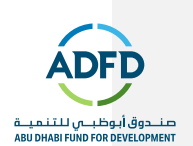

### Acknowledge the New Round of RFQ.

• Go to Sourcing page and find the New Round RFQ in "Your Company's Open Invitation".

| Velcome, ANS1      | COMPANY.              | oonses           |                       |                  |      |              |           |                   |           |
|--------------------|-----------------------|------------------|-----------------------|------------------|------|--------------|-----------|-------------------|-----------|
| Press Full List to | view all your company | y's responses.   |                       |                  |      |              |           |                   | Full List |
| Response<br>Number | Response<br>Status    | Supplier<br>Site | Negotiation<br>Number | Title            | Туре | Time<br>Left | Monitor   | Unread<br>Message | es        |
| 31012              | Active                | ANS1 COMP        | 66004                 | TESTING<br>66004 | RFQ  | 0 seconds    | 翻         | 0                 |           |
| 31011              | Active                | ANS1 COMP        | 65003                 | TESTING<br>65003 | RFQ  | 0 seconds    | 齫         | 0                 |           |
| Your Compa         | any's Open Invi       | tations          |                       |                  |      |              |           |                   | Full Liet |
| Supplier Site      | Negotiati             | ion Number       | Title                 |                  | Туре | e Time       | e Left    |                   | T un Eloc |
|                    | 00004.2               |                  | терти                 | IC 66004         | BEO  | 22 h         | uro 15 mi | nutee             |           |

• Select "Acknowledge Participation" from Action and Click on "Go".

| Negotiations            |                               |                                      |
|-------------------------|-------------------------------|--------------------------------------|
| Negotiations<br>RFQ: 66 | 5<br>5004-2                   |                                      |
|                         |                               | Actions Acknowledge Participation Go |
|                         | Title TESTING 66004           |                                      |
|                         | Status Active (Locked)        | Open Date 27-Jun-2020 14:07:22       |
|                         | Time Left 23:11:00            | Close Date 28-Jun-2020 13:26:32      |
|                         |                               |                                      |
| Header                  | Lines Controls Contract Terms |                                      |

• Select "Will your company participate?" as "Yes" and click on "Apply".

| Negotiations              |                                                                                              |                                  |
|---------------------------|----------------------------------------------------------------------------------------------|----------------------------------|
| Negotiations > RFQ: 66004 | -2 >                                                                                         |                                  |
| A Warning                 |                                                                                              |                                  |
| Your company has alrea    | dy acknowledged participation for 66004-2. Either make modifications and press the Apply but | ton, or press the Cancel button. |
| Acknowledge Part          | icipation (RFQ 66004-2)                                                                      | Cancel Apply                     |
| Will your c               | Supplier Site ANS1 COMP<br>company participate?                                              |                                  |
|                           | Note to Buyer Yes we will participate in the Tendering                                       |                                  |

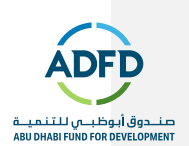

# **Create Quote for New Round**

• Select "Create Quote" and click on "Go".

| legotiations           |                                 |
|------------------------|---------------------------------|
| Negotiations >         |                                 |
| RFQ: 66004-2           |                                 |
|                        | Actions Create Quote 🔽 Go       |
| Title TESTING 66004    |                                 |
| Status Active (Locked) | Open Date 27-Jun-2020 14:07:22  |
| Time Left 23:07:01     | Close Date 28-Jun-2020 13:26:32 |

• Supplier again need to submit the Technical and Line details and submit the quote.

Step 1: Fill the "Header" level information.

| egotiations > RFQ: 66004  | 2 >                                                                           |                                                       |          |             |               |          |            |               |    |        |        |
|---------------------------|-------------------------------------------------------------------------------|-------------------------------------------------------|----------|-------------|---------------|----------|------------|---------------|----|--------|--------|
| reate Quote: 310          |                                                                               | Cancel                                                | View 6   | ted Da      | ote By Spread | sheet    | Save Draft | Continu       |    |        |        |
|                           |                                                                               | Time Left 23:04:39<br>Close Date 28-Jun-2020 13:26:32 |          |             |               |          |            |               |    |        |        |
|                           |                                                                               |                                                       |          |             |               |          |            |               |    |        |        |
| Contraction of the second |                                                                               |                                                       |          |             |               |          |            |               |    |        |        |
| Header Lines              |                                                                               |                                                       |          |             |               |          |            |               |    |        |        |
| Suppl                     | M ANS1                                                                        | COMPANY                                               |          |             | Quote Vall    | id Until | (27-Jun-2  | 020 19-45-00) | 16 |        |        |
| Supplier Si               | Supplier Site ANS1 COMP - ANS1 COMPANY, 8389938, 098309AE<br>REQ Currency AED |                                                       |          |             | Reference N   | lumber   |            |               |    |        |        |
| RFQ Curren                |                                                                               |                                                       |          |             | Note to Buyer |          |            |               |    |        |        |
| Quote Curren              | y AED                                                                         |                                                       |          |             |               |          |            |               |    |        |        |
| Price Precisio            | n Any                                                                         |                                                       |          |             |               |          |            |               |    |        |        |
| Attachments               |                                                                               |                                                       |          |             |               |          |            |               |    |        |        |
| Add Attachment            |                                                                               |                                                       |          |             |               |          |            |               |    |        |        |
| Title                     | Type                                                                          | Description                                           | Category | Last Update | i By          | Last     | Jpdated    | Usage         |    | Update | Delete |
|                           |                                                                               |                                                       |          |             |               |          |            |               |    |        |        |

ADFD 24

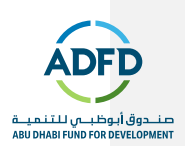

| Expand | All I Collabse All                                                       |              |                                    |                            |        |
|--------|--------------------------------------------------------------------------|--------------|------------------------------------|----------------------------|--------|
| Focus  | Title                                                                    | RFQ<br>Stage | Target Value                       | Quote Value                | Weight |
|        | A Requirements                                                           |              |                                    |                            |        |
| \$     | Technical                                                                | Technical    |                                    |                            | 70     |
|        | Can you supply us<br>Tablet for Size 250mm<br>% 150mm?                   | Technical    | 250mm x<br>150mm                   | 250 mm × 150 mm            | 20     |
|        | What would be the<br>RAM of the Table?                                   | Technical    | Require 4 GB<br>RAM                | We can provide you 408 RAM | 20     |
|        | What will be the Brand<br>of the Tablet you going<br>to supply? (Huawer) | Technical    | Most<br>Preferable -<br>Huwaet and | Huawei Mato Pro            | 30     |

|                                          |                                     |                        |             |       | Preview Contract Terms |
|------------------------------------------|-------------------------------------|------------------------|-------------|-------|------------------------|
| Variables                                |                                     |                        |             |       |                        |
| Details Section                          | Clause                              | Variable               | Description |       | Value                  |
| No variables found:                      |                                     |                        |             |       |                        |
| Deliverables                             |                                     |                        |             |       |                        |
| A Indicates deliverable is overdue × Ind | cates responsible party failed to p | erform the deliverable |             |       |                        |
| Deliverable Name                         | Due Date                            | s St                   | atus        | Alert | Update                 |
| No Deliverables found                    |                                     |                        |             |       |                        |

Step 2: Fill the "Line" level information.

• Put the Quote Price which must be equal or less than the start price.

| agottations > REQ: 660   | 04-2 >                         |            |                                   |              |                  |                 |                               |                                       |            |         |
|--------------------------|--------------------------------|------------|-----------------------------------|--------------|------------------|-----------------|-------------------------------|---------------------------------------|------------|---------|
| reate Quote: 31          | 1013 (RFQ                      | 66004-     | 2)                                |              |                  | Cancel          | View RFQ                      | Quote By Spreadsheet                  | Save Draft | Continu |
| Header Lines             | Title                          | Two-Sta    | <u>3004</u><br>age RFQ <u>(</u> ) |              |                  | Tir<br>Clos     | me Left 22:5<br>se Date 28-Ji | <mark>6:26</mark><br>un-2020 13:26:32 |            |         |
| P                        | RFQ Currency<br>rice Precision | AED<br>Any |                                   |              |                  | Quote Cu        | mency AED                     |                                       |            |         |
| Line                     | Shin To                        | Rank       | Start Price                       | Target Price | Quote Price Unit | Target Quantity | Quote Que                     | antity Promised Date                  | Quote      | Undate  |
| The second second second |                                |            | 400                               |              | 105 Fach         |                 |                               | 60 30 km 3030 /5                      | Manifedi   |         |

ADFD 25

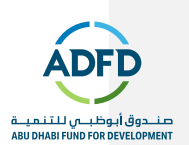

### Step 3: Submit the quote.

• Click on "Continue".

| formation and an o | 0004-2 -                        |             |             |              |                  |                 |              |                      |            |         |
|--------------------|---------------------------------|-------------|-------------|--------------|------------------|-----------------|--------------|----------------------|------------|---------|
| reate Quote:       | 31013 (RFG                      | 66004-2     | 2)          |              |                  | Cancel          | View RFQ     | Quote By Spreadsheet | Save Draft | Continu |
|                    | Title                           | TESTING 66  | 004         |              |                  | TI              | me Left 22:5 | 6:26                 |            |         |
|                    |                                 | Two-Sta     | ge RFQ 🕕    |              |                  | Clos            | se Date 28-J | un-2020 13:26:32     |            |         |
| leader Lines       |                                 |             |             |              |                  |                 |              |                      |            |         |
|                    | RFQ Currency<br>Price Precision | AED<br>Any  |             |              |                  | Quote Cu        | rrency AED   |                      |            |         |
| Power Quote        | 56                              | Recalculate |             |              |                  |                 |              |                      |            |         |
| Line               | Ship-To                         | Rank        | Start Price | Target Price | Quote Price Unit | Target Quantity | Quote Qu     | antity Promised Date | Quote      | Update  |
| Stand enconversion | Mand Officia                    | Penind      | 106         | 200          | 195 Each         | 50              |              | 50 30-Jun.2020 Ga    | Ves        |         |

#### • Click on "Submit".

| vegotiations × rcr G. 00004-2 ×   |                                                              |                      |            |           |             |                |       |
|-----------------------------------|--------------------------------------------------------------|----------------------|------------|-----------|-------------|----------------|-------|
| 1 Warning                         |                                                              |                      |            |           |             |                |       |
| This quote is in response to an F | 8FQ where the submitted quote will be evaluated in two stage | s - Technical and Co | mmercia    | ι.        |             |                |       |
| Create Quote 31013: Re            | eview and Submit (RFQ 66004-2)                               | Cancej               | Back       | Validate  | Save Draft  | Printable View | Submi |
| Header                            |                                                              |                      |            |           |             |                |       |
| Title                             | TESTING 66004                                                | 3                    | Fime Left  | 22:53:09  |             |                |       |
| Supplier                          | ANS1 COMPANY                                                 | CI                   | ose Date   | 28-Jun-20 | 20 13:26:32 |                |       |
| Supplier Site                     | ANS1 COMP                                                    | Quote V              | alid Until | E         |             |                |       |
| REQ Currency                      | AED                                                          | Reference            | Number     |           |             |                |       |
| Quote Currency                    | AED                                                          | Note                 | to Buyer   |           |             |                |       |
| Drice Precision                   | Any                                                          |                      |            |           |             |                |       |

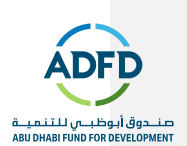

# 07 List of Notification receive by Supplier

Below is the list of notification which supplier will receive after supplier submit the Quote -

| Stage               | Notification Name            | Information                                                                                                    |
|---------------------|------------------------------|----------------------------------------------------------------------------------------------------|
| RFQ Close           | RFQ Closed                   | This notification indicates that<br>RFQ has been closed now and<br>supplier will no more able to<br>withdraw or revise the quote. |
| Technical Round     | Two-Stage RFQ Complete       | This notification will inform<br>supplier whether their quote is<br>qualified for the commercial<br>round or not.                 |
| Commercial<br>Round | Commercial Quote Disclose    | The notification will reveal the<br>Quote value submitted by<br>another supplier.                                                 |
| Awarding            | Award or Regret Notification | This notification will inform<br>supplier whether they have been<br>awarded or rejected for the<br>RFQ.                           |

Note –

- 1. Supplier can also receive notification related to "Close Early" or "Extension" of RFQ.
- **Close Early** when ADFD Team will close the RFQ early. The closure of RFQ will not let you withdraw or revise the quote.
- **Extend RFQ** will revise the close date and supplier will get more time to submit their quote.
- 2. ADFD Team can amend the RFQ before closing it. So, if supplier has submitted any quote, then they need to resubmit the quote again.